## คู่มือการเข้าใช้งาน ระบบฐานข้อมูลแผนพัฒนาท้องถิ่น

- เข้าสู่หน้าหลัก ระบบฐานข้อมูลแผนพัฒนาท้องถิ่น ของเทศบาลเมืองมหาสารคาม ด้วยลิงค์ https://plan.thailocalproduct.com/Frontpage\_k/dashboard
- 2. กดเลือกค้นหาข้อมูล แผนพัฒนาท้องถิ่น ผ.02 และ ผ.03

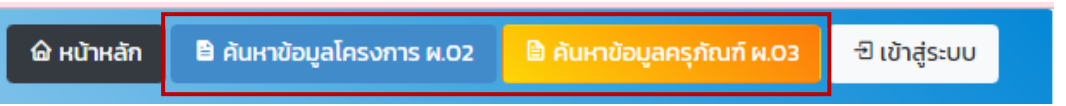

3. กดเลือกสำนัก/กองที่ต้องการค้นหา (ถ้ามี)

|                                                 | Mahasarakham<br>Smart City                                      |                                                                                                    |  |  |  |  |  |  |
|-------------------------------------------------|-----------------------------------------------------------------|----------------------------------------------------------------------------------------------------|--|--|--|--|--|--|
| ข้อมูลเปิดสำหรับประชาชนเทศบาลเมืองมหาสารคาม     |                                                                 |                                                                                                    |  |  |  |  |  |  |
| โครงการทั้งหมดที่บรรจุในแผนพัฒนาท้องถิ่น (ผ.02) |                                                                 |                                                                                                    |  |  |  |  |  |  |
|                                                 | 🔄 หน้าหลัก 📄 ค้นหาข้อมูลโครงการ ผ.02 🔒 ค้นหาข้อมูลครูกัณฑ์ ผ.03 |                                                                                                    |  |  |  |  |  |  |
| ν                                               |                                                                 |                                                                                                    |  |  |  |  |  |  |
| สำนัก/กอง                                       | ทั้งหมด                                                         | ~                                                                                                    |  |  |  |  |  |  |
| แผนงาน                                          | ทั้งหมด                                                         | ~                                                                                                    |  |  |  |  |  |  |
| ชื่อโครงการ                                     |                                                                 |                                                                                                    |  |  |  |  |  |  |
|                                                 | ດດ້ານອາໄອແລ ຄົນດ່ານັກແລ                                         |                                                                                                    |  |  |  |  |  |  |
|                                                 | ง<br>สำนัก/กอง<br>แผนงาน<br>ชื่อไครงการ                         | Mahasarakham<br>Smart City         ข้อมูลเปิดสำหรับประชาชนเทศบาลเมืองมหาสารคาม<br>โครงการทั้งหมดที่บรรจุในแผนพัฒนาท้องถิ่น (ผ.02)         ๔ หมัหลัก       คันหาข้อมูลโครงการ ผ.02         ๑         สำนักเคอง         สำนักเคอง         สำนักเคอง         เป็งหมด |  |  |  |  |  |  |

| สำนัก/กอง   | ทั้งหมด                               | ~ |
|-------------|---------------------------------------|---|
|             | ทั้งหมด                               |   |
| แผนงาน      | กองทะเบียนราษฎรและบัตรประจำตัวประชาชน |   |
|             | กองการเจ้าหน้าที่                     |   |
| ชื่อโครงการ | กองยุทธศาสตร์และงบประมาณ              |   |
| 00(1)0(1)5  | กองคลัง                               |   |
|             | กองการศึกษา                           |   |
|             | สำนักสาธารณสุขและสิ่งแวดล้อม          |   |
|             | สำนักช่าง                             |   |
|             | กองสวัสดิการสังคม                     |   |
|             | สถานธนานุบาล                          |   |
|             | สำนักปลัดเทศบาล                       |   |

4. กรอก Keyword หรือคำที่ต้องการค้นหาลงในช่องชื่อโครงการ แล้วกดค้นหาข้อมูล

|                 | Mahasarakham<br>Smart City                                                                            |  |  |  |  |  |  |  |  |  |
|-----------------|----------------------------------------------------------------------------------------------------|--|--|--|--|--|--|--|--|--|
|                 | ข้อมูลเปิดสำหรับประชาชนเทศบาลเมืองมหาสารคาม<br><b>โครงการทั้งหมดที่บรรจุในแผนพัฒนาท้องถิ่น (ผ.02)</b> |  |  |  |  |  |  |  |  |  |
|                 | 🗟 หน้าหลัก 🛛 🖺 ค้นหาข้อมูลโครงการ ผ.O2 📄 ค้นหาข้อมูลครุภัณฑ์ ผ.O3                                     |  |  |  |  |  |  |  |  |  |
| การค้นหาขั้นสูง |                                                                                                    |  |  |  |  |  |  |  |  |  |
| สำนัก/กอง       | ้ ทั้งหมด 🗸                                                                                           |  |  |  |  |  |  |  |  |  |
| แผนงาน          | ทั้งหมด 🗸                                                                                             |  |  |  |  |  |  |  |  |  |
| ชื่อโครงการ     |                                                                                                    |  |  |  |  |  |  |  |  |  |
|                 | กดคันหาข้อมูล คืนค่าข้อมูล                                                                            |  |  |  |  |  |  |  |  |  |

 รายการที่มีคำนั้นจะแสดงในส่วนตารางด้านล่างทั้งหมดทุกรายการ รวมถึงงบประมาณแต่ละปี สถานะดำเนินการ พิกัด รายละเอียดสถานที่ ฯลฯ

| แสดง 10 ราย                                                                                                  | มการ 🔻                                                                                    | Сору          | Excel                              | Print                                                                                                    |                                                                                                    |                        |       |                     |        |                         |       |                         |        |                         |       |                         |                                                                                                    |                                                  |                                               |                                 |                    |
|----------------------------------------------------------------------------------------------------|-------------------------------------------------------------------------------------------|---------------|------------------------------------|----------------------------------------------------------------------------------------------------|----------------------------------------------------------------------------------------------------|------------------------|-------|---------------------|--------|-------------------------|-------|-------------------------|--------|-------------------------|-------|-------------------------|----------------------------------------------------------------------------------------------------|--------------------------------------------------|-----------------------------------------------|---------------------------------|--------------------|
| เล่มแผน<br>พัฒนาท้อง<br>ถิ่น                                                                                 | ยุทธศาสตร์                                                                                | สำนัก/<br>กอง | แผนงาน                             | โครงการ                                                                                                    | วัตถุประสงค์                                                                                                    | ประเภท<br>งบ<br>ประมาณ | បក់ 1 | งบประมาณ<br>ปีที่ 1 | បំពី 2 | งบ<br>ประมาณ<br>ปีที่ 2 | 0fi 3 | งบ<br>ประมาณ<br>ปีที่ 3 | បិក់ 4 | งบ<br>ประมาณ<br>ปีที่ 4 | បក់ ទ | งบ<br>ประมาณ<br>ปีที่ 5 | เป้าหมาย                                                                                                    | ຕັວຍີ່ວັດ                                        | ผลที่คาด<br>ว่าจะได้<br>รับ                   | สถานะ                           | ที่มา<br>งบ<br>ประ |
| แผนพัฒนา<br>ท้องถิ่น<br>(พ.ศ.2566-<br>2570)<br>เทศบาล<br>เมือง<br>มหาสารคาม<br>เพิ่มเติม<br>ฉบับที<br>2/2566 | ยุทธศาสตร์<br>ที่ 3 การ<br>พัฒนา<br>ปรับปรุง<br>โครงสร้าง<br>พื้นฐานให้<br>ได้<br>มาตรฐาน | สำนัก<br>ช่าง | แผนงาน<br>อุตสาหกรรม<br>และการโยธา | โครงการ<br>ปรับปรุงผิว<br>จราจรด้วย<br>แอสฟัลท์<br>ดีกคอนกรีต<br>ชอยแยก<br>ถนน<br>มหาสารคาม<br>- วาปิปทุม<br>(ทางเข้า<br>หนู่บ้านตาล<br>สามต้น) | <ul> <li>เพื่อสร้าง<br/>สภาพ<br/>เมิดต้อนให้<br/>เป็นเมืองน่า<br/>อยู่ - เพื่อ<br/>ความสะดวก<br/>ปลอดภัยใน<br/>การสั้ญจร<br/>ไปนาของ<br/>ประชาชน</li> </ul> | งบเทศ<br>มาลฯ          | 2566  | 463,000.00          | 2567   | 0.00                    | 2568  | 0.00                    | 2569   | 0.00                    | 2570  | 0.00                    | <ul> <li>ปรับปรุง</li> <li>ผิวจราจร</li> <li>ด้วยแอ</li> <li>สพัลท์ติก</li> <li>คอนกรีต</li> <li>กว้าง 450</li> <li>ม. ยาว 352</li> <li>ม. หนา 0.03</li> <li>ม. หรือมี</li> <li>พื้นที่ไม่ข้อย</li> <li>กว่า 1.584</li> <li>ตร.ม. (ตาม</li> <li>แบบแปลน</li> <li>เกศบาล</li> <li>เมือง</li> <li>มหาสารคาม)</li> </ul> | -<br>ปรับปรุง<br>ผิว<br>จราจร<br>ตามที<br>กำหนด  | - ได้รับ<br>ความ<br>ปลอดภัย<br>ในการ<br>สัญจร | ไม่<br>ดำเนิน<br>การ            | -                  |
| แผนพัฒนา<br>ท้องถิน<br>(พ.ศ.2566-<br>2570)<br>เทศบาล<br>เมือง<br>มหาสารคาม<br>เพิ่มเติม<br>ฉบับที<br>2/2566  | ยุทธศาสตร์<br>ที่ 3 การ<br>พัฒนา<br>ปรับปรุง<br>โครงสร้าง<br>พื้นฐานให้<br>ได้<br>มาตรฐาน | สำนัก<br>ช่าง | แผนงาน<br>อุตสาหกรรม<br>และการโยธา | โครงการ<br>ปรับปรุงผิว<br>จราจรด้วย<br>แอลฟัลท์<br>ติทคอนทร์ต<br>ถนนหมู่บ้าน<br>ตาลสามต้น<br>ซอย 1                                              | <ul> <li>เพื่อสร้าง<br/>สภาพ<br/>แวดล้อมให้<br/>เป็นเมืองน่า<br/>อยู่ - เพื่อ<br/>ความสะดวก<br/>ปลอดภัยใน<br/>การสัญจร<br/>ไปมาของ<br/>ประชาชน</li> </ul>   | งบเทศ<br>บาลฯ          | 2566  | 212,000.00          | 2567   | 0.00                    | 2568  | 0.00                    | 2569   | 0.00                    | 2570  | 0.00                    | <ul> <li>ปรับปรุง</li> <li>ฝวงราจร</li> <li>ด้วยแอ</li> <li>สฟิลท์ติก</li> <li>คอนกริต</li> <li>กว้าง 6.00</li> <li>ม. ยาว 123 ม.</li> <li>หนา 0.03 ม.</li> <li>หรือมีพื้นที่ไม่</li> <li>น้อยกว่า 738</li> <li>ตารางเมตร</li> <li>(ดามแบบ</li> <li>แปลน</li> <li>เทศบาล</li> </ul>                                   | -<br>ปรับปรุง<br>ผิว<br>จราจร<br>ตามที่<br>กำหนด | - ได้รับ<br>ความ<br>ปลอดภัย<br>ในการ<br>สัญจร | ต่ำเนิน<br>การ<br>เสร็จ<br>สิ้น | -                  |

| ору           | Excel F                            | Print                                                                                                    |                                                                                                    |                        |        |                     |        |                         |        |                         |        |                         |        |                         |                                                                                                    |                                                 |                                               |                                |                          |      |          |                           |
|---------------|------------------------------------|----------------------------------------------------------------------------------------------------|----------------------------------------------------------------------------------------------------|------------------------|--------|---------------------|--------|-------------------------|--------|-------------------------|--------|-------------------------|--------|-------------------------|----------------------------------------------------------------------------------------------------|-------------------------------------------------|-----------------------------------------------|--------------------------------|--------------------------|------|----------|---------------------------|
| สำนัก/<br>กอง | แผนงาน                             | โครงการ                                                                                                    | วัตถุประสงค์                                                                                                    | ประเภท<br>งบ<br>ประมาณ | បំក់ 1 | งบประมาณ<br>ปีที่ 1 | បំក់ 2 | งบ<br>ประมาณ<br>ปีที่ 2 | បំក់ 3 | งบ<br>ประมาณ<br>ปีที่ 3 | បិក់ 4 | งบ<br>ประมาณ<br>ปีที่ 4 | ប៉ក់ ទ | งบ<br>ประมาณ<br>ปีที่ 5 | เป้าหมาย                                                                                                    | ຕັວชີ້ວັດ                                       | ผลที่คาด<br>ว่าจะได้<br>รับ                   | สถานะ                          | ที่มาของ<br>งบ<br>ประมาณ | ไฟล์ | พิกัด    | ราย<br>ละเอียด<br>สถานที่ |
| สำนัก<br>ช่าง | แผนงาน<br>อุตสาหกรรม<br>และการไยธา | โครงการ<br>ปรับปรุงผีว<br>จราจรด้วย<br>แอลฟัลท์<br>ติกคนกรัด<br>ชอยแยก<br>ถนน<br>มหาสารคาม<br>- วาปิปทุม<br>(ทางเข้า<br>หมู่บ้านตาล<br>สามตัน) | <ul> <li>- เพื่อสร้าง<br/>สภาพ<br/>เป็นเมืองน่า<br/>อยู่ - เพื่อ<br/>ความสะดวก<br/>ปลอดภัยใน<br/>การสัญจร<br/>ไปนาของ<br/>ประชาชน</li> </ul>              | งบเทศ<br>มาลฯ          | 2566   | 463,000.00          | 2567   | 0.00                    | 2568   | 0.00                    | 2569   | 0.00                    | 2570   | 0.00                    | <ul> <li>ปรับปรุง</li> <li>หัวจราจร</li> <li>ด้วยแอ</li> <li>สพัลท์ดีก</li> <li>คอนกรีต</li> <li>กว้าง 450</li> <li>ม. ยาว 352</li> <li>ม. หนา 0.03</li> <li>ม. หรือมี</li> <li>พื้นที่ไม่ข้อย</li> <li>กว่า 1.584</li> <li>ตร.ม. (ตาม</li> <li>แบบแปลน</li> <li>เกศบาล</li> <li>เมือง</li> <li>มหาสารคาม)</li> </ul> | -<br>ปรับปรุง<br>ผิว<br>จราจร<br>ตามที<br>กำหนด | - ได้รับ<br>ความ<br>ปลอดภัย<br>ในการ<br>สัญจร | ไม่<br>ถ่าเนิน<br>การ          | -                        |      |          | ង្កបសប<br>ឯក័មកិគ<br>3    |
| สำนัก<br>ช่าง | แผนงาน<br>อุตสาหกรรม<br>และการไยธา | โครงการ<br>ปรับปรุงผิว<br>จราจรด้วย<br>แอสฟัลท์<br>ติกคอนกรัต<br>ถนนหมู่บ้าน<br>ตาลสามต้น<br>ซอย 1                                             | <ul> <li>เพื่อสร้าง<br/>สภาพ<br/>แวดล้อมให้<br/>เป็นเมืองน่า<br/>อยู่ - เพื่อ<br/>ความสะดวก<br/>ปลอดภัยใน<br/>การสัญจร<br/>ไปนาของ<br/>ประชาชน</li> </ul> | งบเทศ<br>บาลฯ          | 2566   | 212,000.00          | 2567   | 0.00                    | 2568   | 0.00                    | 2569   | 0.00                    | 2570   | 0.00                    | <ul> <li>ปรับปรุง</li> <li>ผิวธาจร</li> <li>ด้วยแอ</li> <li>สฟัสท์ติก</li> <li>คอยกรีต</li> <li>กว้าง 6.00</li> <li>ม. ยาว 123 ม.</li> <li>หนา 0.03 ม.</li> <li>หรือมีพื้นที่ไม่</li> <li>น้อยกว่า 738</li> <li>ตารางเมตร</li> <li>(ตามแบบ</li> <li>แปลน</li> <li>เทศบาล</li> </ul>                                   | -<br>ปรับปรุง<br>ผิว<br>จราจร<br>ตามที<br>กำหนด | - ได้รับ<br>ความ<br>ปลอดภัย<br>ในการ<br>สัญจร | ดำเนิน<br>การ<br>เสร็จ<br>สื่น | -                        |      | <b>Q</b> | ชุมชน<br>อุทัยทิศ<br>3    |

 กรณีที่ต้องการปริ้นรายละเอียดโครงการหรือรายงานสรุป จะมี Tab Menu แสดงข้างบนตาราง สามารถ Save เป็น ไฟล์งานหรือปริ้นเป็นเอกสารได้

| แสดง 10 ราย                                                                                                   | inis 🔻                                                                                    | Сору          | Excel                              | Print                                                                                                    |                                                                                                    |                        |        |                     |        |                         |        |                         |        |                         |       |                         |                                                                                                    |                                                 |                                               |                      |                   |
|----------------------------------------------------------------------------------------------------|-------------------------------------------------------------------------------------------|---------------|------------------------------------|----------------------------------------------------------------------------------------------------|----------------------------------------------------------------------------------------------------|------------------------|--------|---------------------|--------|-------------------------|--------|-------------------------|--------|-------------------------|-------|-------------------------|----------------------------------------------------------------------------------------------------|-------------------------------------------------|-----------------------------------------------|----------------------|-------------------|
| เล่มแผน<br>พัฒนาท้อง<br>ถิ่น                                                                                  | ยุทธศาสตร์                                                                                | สำนัก/<br>กอง | แผนงาน                             | โครงการ                                                                                                    | วัตถุประสงค์                                                                                                    | ประเภท<br>งบ<br>ประมาณ | បីកី 1 | งบประมาณ<br>ปีที่ 1 | បិក់ 2 | งบ<br>ประมาณ<br>ปีที่ 2 | បីក់ 3 | งบ<br>ประมาณ<br>ปีที่ 3 | បីក់ 4 | งบ<br>ประมาณ<br>ปีที่ 4 | បក់ ទ | งบ<br>ประมาณ<br>ปีที่ 5 | เป้าหมาย                                                                                                    | ຕັວชີ້ວັດ                                       | ผลที่คาด<br>ว่าจะได้<br>รับ                   | สถานะ                | ที่ม<br>งบ<br>ประ |
| แผนพัฒนา<br>ท้องถิ่น<br>(พ.ศ.2566-<br>2570)<br>เทศบาล<br>เมือง<br>มหาสารคาม<br>เพิ่มเติม<br>ฉบับที่<br>2/2566 | ยุทธศาสตร์<br>ที่ 3 การ<br>พัฒนา<br>ปรับปรุง<br>ไครงสร้าง<br>พื้นฐานให้<br>ได้<br>มาตรฐาน | สำนัก<br>ช่าง | แผนงาน<br>อุตสาหกรรม<br>และการโยธา | โครงการ<br>ปรับปรุงผิว<br>จราจรด้วย<br>แอสฟัลท์<br>ติกคอนกรีต<br>ขอยแยก<br>ถนน<br>มหาสารคาม<br>- วาปิปทุม<br>(ทางเข้า<br>หมู่บ้านตาล<br>สามต้น) | <ul> <li>เพื่อสร้าง</li> <li>สภาพ</li> <li>แวดล้อมให้</li> <li>เป็นเมืองน่า</li> <li>อยู่ - เพื่อ</li> <li>ความสะดวก</li> <li>ปลอดภัยใน</li> <li>การสัญจร</li> <li>ไปมาของ</li> <li>ประชาชน</li> </ul> | งบเทศ<br>บาลฯ          | 2566   | 463,000.00          | 2567   | 0.00                    | 2568   | 0.00                    | 2569   | 0.00                    | 2570  | 0.00                    | <ul> <li>ปรับปรุง</li> <li>ผ้วงราจร</li> <li>ด้วยแอ</li> <li>สฟัลท์ติก</li> <li>คอเกรีต</li> <li>กว้าง 4.50</li> <li>ม. ยาง 352</li> <li>ม. หนา 0.03</li> <li>ม. หรือมี</li> <li>พื้นที่ไม่น้อย</li> <li>กว่า 1,584</li> <li>ตร.ม. (ตาม</li> <li>แบบแปลน</li> </ul> | -<br>ปรับปรุง<br>ผิว<br>จราจร<br>ตามที<br>กำหนด | - ได้รับ<br>ความ<br>ปลอดภัย<br>ในการ<br>สัญจร | ไม่<br>ดำเนิน<br>การ | -                 |

## หน้าหลัก

 แสดงจำนวนโครงการและยอดเงินงบประมาณที่บรรจุในแผนพัฒนาท้องถิ่น (ผ.02 และ ผ.03) ทั้งหมด สามารถเลือก เล่มแผนและสถานะดำเนินการ

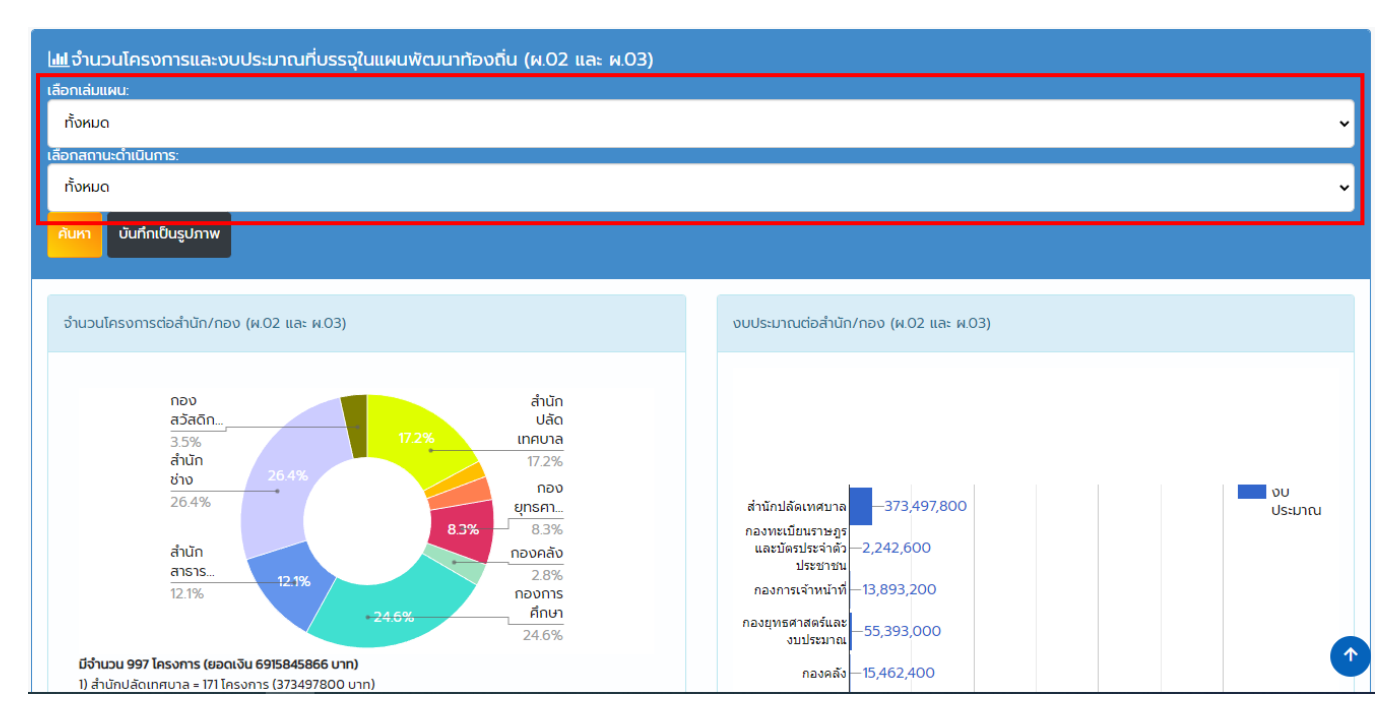

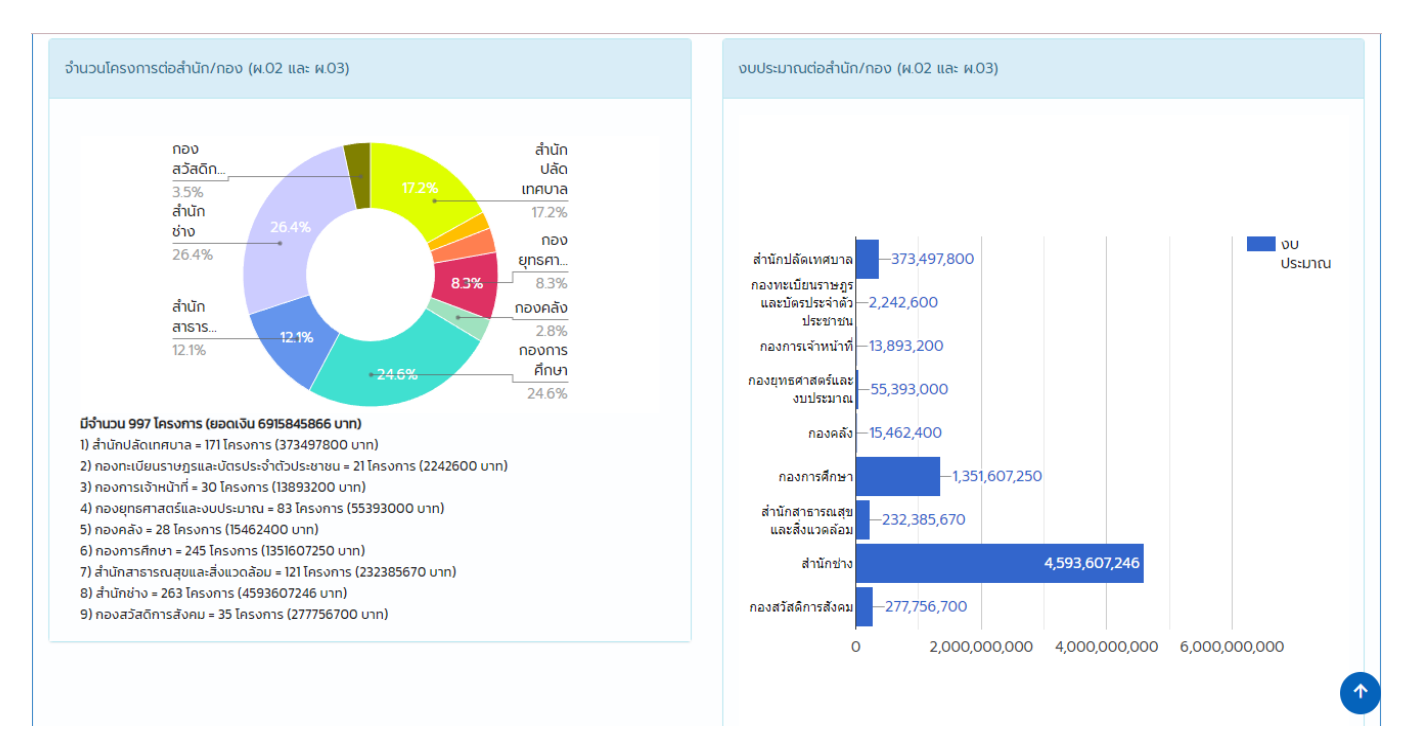

2. แสดงจำนวนโครงการและงบประมาณที่บรรจุในแผนพัฒนาท้องถิ่นเฉพาะ ผ.02

| ้<br>  <u>แไ</u> จำนวนโครงการและงบประมาณที่บรรจุในแผนฟัฒนาท้องถิ่น ผ.02<br>เลือกเล่มเผน:                                                                                       |                                                                                             |            |
|----------------------------------------------------------------------------------------------------|---------------------------------------------------------------------------------------------|------------|
| ทั้งหมด                                                                                                    |                                                                                             | ~          |
| เลือกสถานะดำเนินการ:                                                                                                    |                                                                                             |            |
| ทั้งหมด                                                                                                    |                                                                                             | ~          |
| ค้นหา บันทึกเป็นรูปภาพ                                                                                                    |                                                                                             |            |
| จำนวนโครงการต่อสำนัก/ทอง ผ.02                                                                                                    | งบประมาณต่อสำนัก/กอง ผ.02                                                                   |            |
| າລັນ<br>ສວັສດັກ<br>4.6%<br>ຄຳນັກ<br>ກ່ານ<br>34.7%<br>34.7%<br>ການ<br>34.7%<br>ຄຳນັກ<br>7.6%<br>ຄຳນັກ<br>7.6%<br>ຄຳນັກ<br>7.8%<br>ກອນ<br>ຍຸກຣກາ<br>7.8%<br>ກອນ<br>ຄຳນັກ<br>7.8% | สำนักปลีดเทศบาล —269,148,400 ปร<br>กองทะเบียนราษฎร<br>และบัตรประจำตัว —2,000,000<br>ประชาชน | ງ<br>ຣະນາณ |
| ansns<br>11.8%<br>23.8%                                                                                                    | กองการเจ้าหน้าที่ −13,500,000<br>กองยุทธศาสตร์และ<br>−38,745,000                            |            |
| <b>มีจำนวน 626 โครงการ (ยอดเงิน 6656805016 บาท)</b><br>1) สำนักปลัดเทศบาล = 78 โครงการ (269148400 บาท)<br>2) ทองทะเบียนราษกรและบัตรประจำตัวประชาชน = 10 โครงการ (2000000 บาท)  | งบบระมาณ<br>กองคลัง – 14,191,000                                                            | 1          |

## 3. แสดงจำนวนโครงการและงบประมาณที่บรรจุในแผนพัฒนาท้องถิ่นเฉพาะ ผ.03

| ์<br>  <u>แท</u> ่จำนวนโครงการและงบประมาณที่บรรจุในแผนพัฒนาท้องถิ่น ผ.03<br>เลือกเล่มเเหน:                                                                                                    |                                                                                                    |
|----------------------------------------------------------------------------------------------------|----------------------------------------------------------------------------------------------------|
| ทั้งหมด                                                                                                    | v                                                                                                    |
| เลือกสถานะดำเนินการ:                                                                                                    |                                                                                                    |
| ทั้งหมด                                                                                                    | v .                                                                                                    |
| คืนหา บันทึกเป็นรูปภาพ                                                                                                    |                                                                                                    |
| จำนวนโครงการต่อสำนัก/กอง ผ.03                                                                                                    | งบประมาณต่อสำนัก/ทอง ผ.03                                                                                                    |
| สำนัก<br>ช่าง<br>12.4%<br>สำนัก<br>สามัก<br>arss<br>12.7%<br>12.7% | สำนักปลัดเทศบาล 104,349,400 ประมาณ<br>กองทะเบียนราษฎร<br>และบัตรประจำตัว –242,600<br>ประชาชน<br>กองการเจ้าหน้าที่ –393,200<br>กองยุทธศาสตร์และ –16.648.000 |
| มีจำนวน 371 โครงการ (ยอดเงิน 259040850 บาก)<br>1) สำนักปลัดเทศบาล = 93 โครงการ (104349400 บาก)<br>2) ความแข็นแหน่งความน้ำหน่ง สำนักประกาณ 11 โครงการ (242500 บาก)                                                                                                    | รบประมาณ<br>กองคลัง -1,271,400                                                                                                    |

## 4. แสดงจำนวนโครงการและยอดเงินงบประมาณที่ได้รับการจัดสรรงบประมาณ

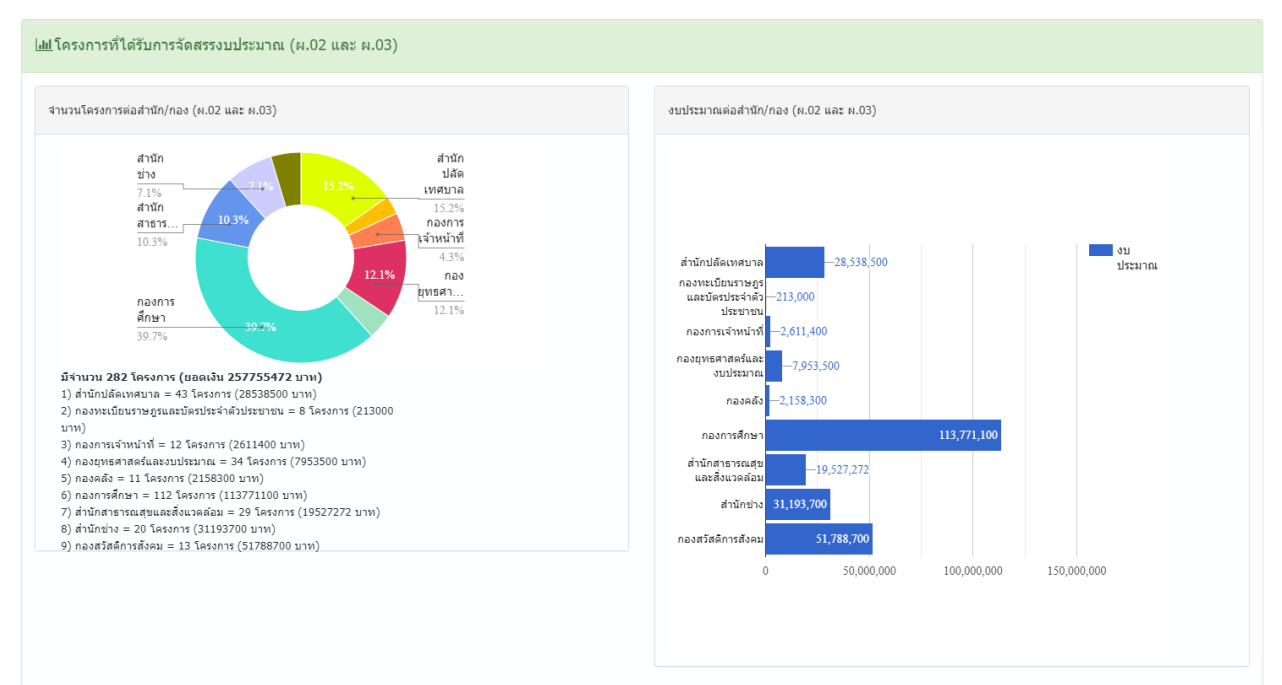

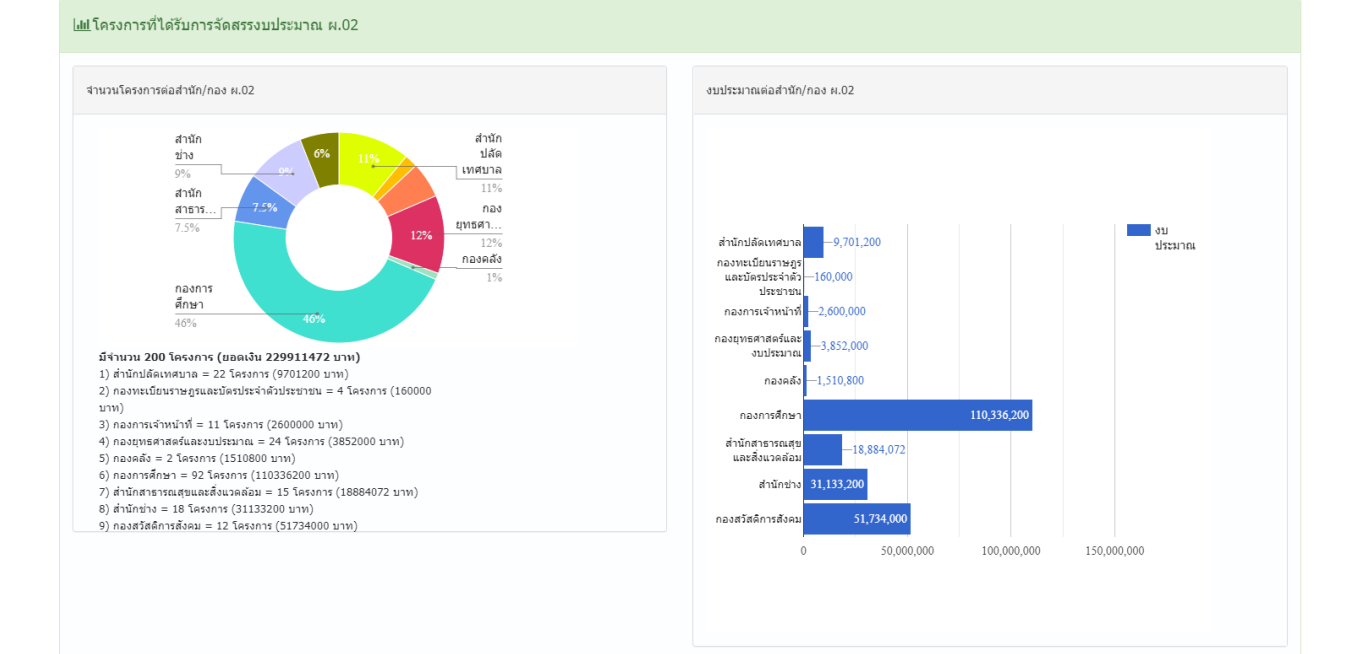

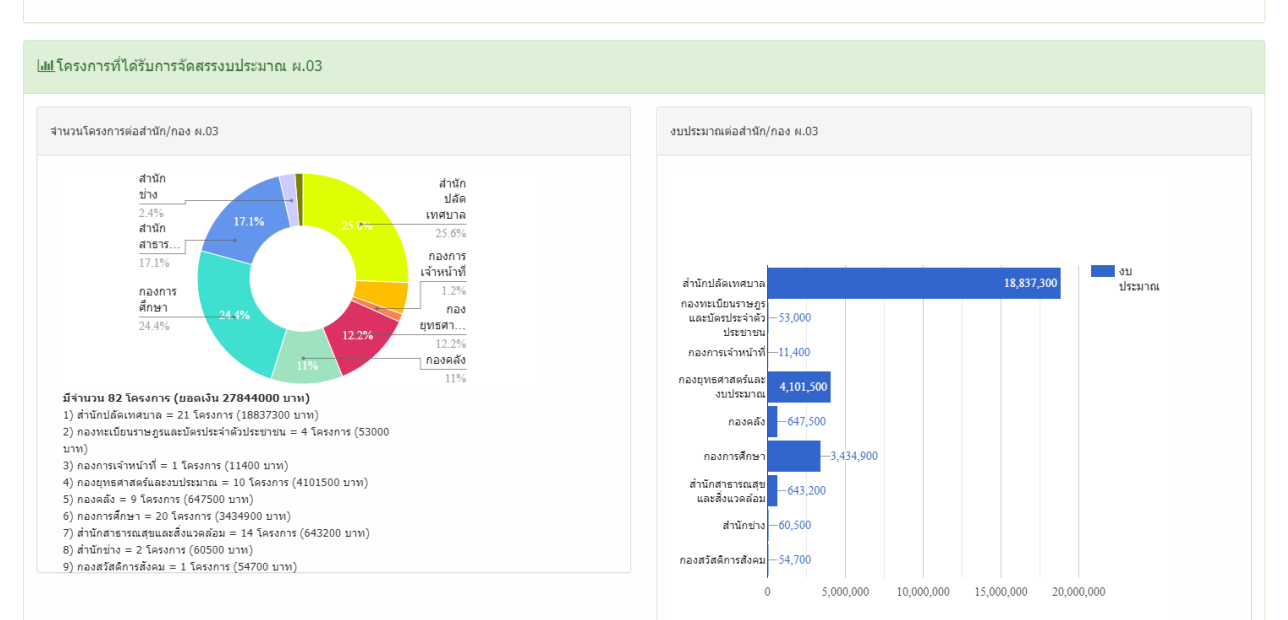